# **Espace client** Mode d'emploi

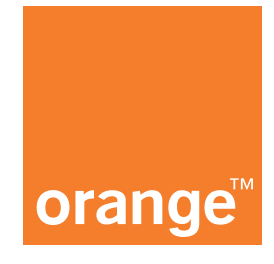

## **Comment renouveler une carte SIM ou activer une eSIM ?**

"Vous avez perdu votre appareil ? On vous a volé votre appareil ? Ou votre carte SIM est défectueuse ?"

#### Renouvellement de carte SIM

1. Connectez-vous à l'Espace client : https://e-services.business.orange.be/fr

| Espace client |             |                                                      |   |                                                             | (                                                         |      |                                                                                 |                                 |
|---------------|-------------|------------------------------------------------------|---|-------------------------------------------------------------|-----------------------------------------------------------|------|---------------------------------------------------------------------------------|---------------------------------|
|               |             | Déjà inscrit?                                        | Ρ | as enco                                                     | re ins                                                    | crit | ?                                                                               |                                 |
|               | Identifiant | Identifiant                                          |   |                                                             |                                                           |      |                                                                                 | 06                              |
|               |             | Mot de passe<br>Identifiant ou mot de passe oublié ? |   | • <sup></sup> €                                             |                                                           |      | ₽                                                                               | 0e                              |
|               |             |                                                      | - | Accédez à<br>toutes vos<br>factures en toute<br>simplicité! | Activez et<br>désactivez des<br>options<br>et bien plus ! |      | Consultez les<br>détails de votre<br>contrat<br>(options, plans,<br>tarifaires) | L'inscription est<br>gratuite ! |

2. Cliquez sur 'gérer les cartes' dans la colonne 'gestion de la flotte mobile'.

| Espace Client                                                                                    |         |                                                                                                    |                  | 🕀 🌍 Patricia                                                                                                    | ~            |
|--------------------------------------------------------------------------------------------------|---------|----------------------------------------------------------------------------------------------------|------------------|----------------------------------------------------------------------------------------------------|--------------|
| nce client Factures <b>v</b> Ap                                                                  | pareils | et cartes SIM 🔻 Gérer votre flotte                                                                                     | •                | Liens utiles <b>v</b> News                                                                                                    |              |
| tre dashboard                                                                                    |         |                                                                                                    |                  |                                                                                                    |              |
| Eactures at consommation                                                                         |         | The Appropriate of Approximation SIM                                                                                   |                  | the Constinue do la flatte multille                                                                                                 |              |
| ractures et consommation                                                                         |         | Apparens et cartes Silvi                                                                                               |                  | Gestion de la flotte mobile                                                                                                    | e            |
| Consulter les factures                                                                           | >       | Commander des smartphones                                                                                              | ₽<br>>           | Ajouter une carte à ma flotte                                                                                                    | •            |
| Consulter les factures<br>Gérer l'accès aux factures                                             | >       | Commander des smartphones                                                                                              | ₽<br>><br>>      | Ajouter une carte à ma flotte<br>Gérer les cartes (vue détaillée, (dés)activer<br>des options suspendre / réactiver                 | e<br>><br>or |
| Consulter les factures<br>Gérer l'accès aux factures<br>Analyser les factures et la consommation | >       | Commander des smartphones<br>Commander des tablettes<br>Commander des cartes SIM                                       | 2<br>><br>><br>> | Ajouter une carte à ma flotte<br>Gérer les cartes (vue détaillée, (dés)active<br>des options, suspendre / réactiver,<br>renouveler) | e<br>><br>vr |
| Consulter les factures<br>Gérer l'accès aux factures<br>Analyser les factures et la consommation | >       | Commander des smartphones<br>Commander des tablettes<br>Commander des cartes SIM<br>Statut et historique des commandes | > > > > >        | Ajouter une carte à ma flotte<br>Gérer les cartes (vue détaillée, (dés)active<br>des options, suspendre / réactiver,<br>renouveler) | 9<br>37<br>3 |

**3.** Dans l'aperçu de votre flotte, cliquez sur le numéro pour lequel vous désirez demander un renouvellement de carte SIM.

| orange <sup>-</sup> Espace | e Client          |                |                        |             |                                | ₩1              | Patricia                                                   | ~ |  |
|----------------------------|-------------------|----------------|------------------------|-------------|--------------------------------|-----------------|------------------------------------------------------------|---|--|
| Espace client              | Factures <b>v</b> | Appareil       | s et cartes SIM ▼      | Gérer votr  | re flotte 🔻 Lie                | ens utiles 🔻    | News                                                       |   |  |
| Gérer mes                  | s numéro          | )S             |                        |             |                                | Dernière mise à | jour : 13/06/2022 - 15:28 ()<br>afraichir ma flotte mobile |   |  |
| Rechercher                 | Chercher (nur     | méro de téléph | one, carte SIM, code o | client, nom | de l'utilis Q                  | T Fil           | trer                                                       |   |  |
| Aucune carte sélec         | tionnée           |                |                        |             |                                | 1 - 6           | i1 of 61                                                   |   |  |
| Nom, Prénom                | •                 | Numéro         | N° de client           | Produit     | Plan tarifaire                 | Options         | Statut                                                     |   |  |
| SAPA CONSULT               | ING               | 0493 • • •     | 1.52 • • •             | •           | Business Everywhere<br>Intense | ⊕ 🛱 ≡           | ON 🔳                                                       |   |  |
| SAPA CONSULT               | ING               | 0492           | 1.52                   |             | Shape Traveller                |                 | ON E                                                       |   |  |
| SAPA CONSULT               | ING               | 0492           | 1.52                   |             | Shape Plus                     | ⊕ 🚓 🛱 ≣         | ON 🔳                                                       |   |  |
| SAPA CONSULT               | ING               | 0492           | 1.52                   |             | Shape Basic                    | 🌐 🚓 🛱 🗄         | ON 🔲                                                       |   |  |

#### 4. Cliquez sur 'renouveler SIM'.

|                            | - S         |                           |                                  |                 | 0.2                       |
|----------------------------|-------------|---------------------------|----------------------------------|-----------------|---------------------------|
| space client Fa            | actures 🔻   | Appareils et cartes SIM ▼ | Gérer votre flotte               | Liens utiles 🔻  | News                      |
| <b>Détail du</b>           | numér       | 0                         |                                  |                 | <u><ret< u=""></ret<></u> |
| 4 92                       |             |                           |                                  |                 |                           |
| APA CONSULTING<br>VENUE DU | 1140, EVERE |                           | Modifier le nom de l'utilisateur |                 |                           |
| Numéro de client           | 1.52        | Modifie                   | Date d'activation                | 24/06/2022      |                           |
| Numéro de carte SIN        | 911202      | Renouveler SI             | A Plan tarifaire                 | Shape Travelle  | er Modifie                |
| Code PUK                   | 84338348    |                           | Invoice Split                    | Aucun profil de | śfini                     |
| Type de numéro             | Mobile      |                           | Statut du numéro                 | Actif           | spendre Supprime          |
|                            |             |                           |                                  | Aucune Surf Ex  | tra Card                  |

**5.** Pour remplacer une carte SIM par une nouvelle carte SIM (physique), cliquez sur 'renouveler une carte SIM'

Note : si vous désirez passer à une eSIM, passer à l'étape numéro 7. Une eSIM est une SIM intégrée à votre appareil.

| A<br>ro | Renouveler une carte                                 | SIM                  | х | s utiles |
|---------|------------------------------------------------------|----------------------|---|----------|
|         | Renouveler une carte SIM                             | 0                    | > |          |
| E       | Demander une eSIM<br>Attention : votre appareil doit | ftre compatible eSIM | > |          |
| 14      |                                                      | رالس                 |   | 03/01    |
| 6675    | < Retour                                             |                      |   | Shap     |

6. Indiquez le numéro de la nouvelle carte SIM (13 premiers chiffres) dans le champ correspondant et confirmez.

٦

| Renouveler une carte SIM                                                                                                    | Х                                                   |
|----------------------------------------------------------------------------------------------------|-----------------------------------------------------|
| Via ce formulaire, vous pouvez demander un renouvellement de carte SIM<br>cas de perte, vol, ou si le nouvel appareil requiert une taille de carte SIM de<br>Votre nouvelle carte SIM sera activée dans quelques minutes.<br>Pour renouveler une carte SIM vous aurez besoin d'une carte SIM vierge.<br>commander une gratuitement ici | l (par exemple en<br>lifférente).<br>Vous pouvez en |
| 0492                                                                                                    |                                                     |
| 91120                                                                                                    |                                                     |
| Nouveau n° de carte SiM <sup>*</sup> (13 premiers chiffres)                                                                                                    |                                                     |
| Le numéro de carte SIM peut être trouvé <u>ici</u>                                                                                                    |                                                     |
| < Retour                                                                                                    | Confirmer                                           |

| orange                                                                                                | -                                                                                                    |                                                                   |                                       |
|----------------------------------------------------------------------------------------------------|----------------------------------------------------------------------------------------------------|-------------------------------------------------------------------|---------------------------------------|
| otre dema                                                                                             | nde sur l'Espace clie                                                                                            | ent – Renouvellement de carte SIM                                 |                                       |
|                                                                                                    |                                                                                                    |                                                                   | C3                                    |
| Cher client                                                                                           | t,                                                                                                    |                                                                   |                                       |
| Nous avon:                                                                                            | s bien reçu votre dem                                                                                            | ande et la traiterons dans les prochaines minutes. Un redé        | marrage de l'appareil est recommandé. |
|                                                                                                    |                                                                                                    |                                                                   |                                       |
| _a référen¢                                                                                           | ce de votre demande                                                                                              | est : OBE-2207081556-SXWZ                                         |                                       |
| La référenc<br>Numéro                                                                                 | ce de votre demande<br>Ancien numéro SI                                                                          | est : OBE-2207081556-SXWZ<br>MNouveau numéro SIM                  |                                       |
| La référenc<br><b>Numéro</b><br>0499:                                                                 | ce de votre demande<br>Ancien numéro SI<br>17633330994402                                                        | est : OBE-2207081556-SXWZ<br>MNouveau numéro SIM<br>9112021667427 |                                       |
| La référent<br>Numéro<br>0499:<br>range N.V.<br>purgetlaan<br>russel 1140<br>/A BE0456                | Ce de votre demande<br>Ancien numéro SI<br>17633330994402<br>S.A.,<br>3 Avenue du Bourget<br>Bruxelles<br>810810 | est : OBE-2207081556-SXWZ<br>MNouveau numéro SIM<br>9112021667427 |                                       |
| La référent<br>Numéro<br>0499:<br>range N.V.<br>purgetlaan<br>russel 1140<br>/A BE0456<br>PR Bruxelle | ce de votre demande<br>Ancien numéro SI<br>17633330994402<br>S.A.,<br>3 Avenue du Bourget<br>Bruxelles<br>810810 | est : OBE-2207081556-SXWZ<br>MNouveau numéro SIM<br>9112021667427 |                                       |

### Passer à une eSIM

**7.** Si vous souhaitez passer d'une carte SIM physique à une eSIM, choisissez 'demander une eSIM'. Vérifiez que l'appareil est compatible eSIM.

| Renouveler une carte            | SIM                 | х    |
|---------------------------------|---------------------|------|
| Renouveler une carte SIM        | 0                   | >    |
| Demander une eSIM               | 0                   | >    |
| Attention : votre appareil doit | être compatible eSI | M.   |
| E                               |                     |      |
| < Retour                        |                     |      |
|                                 | Statut du nu        | mėro |

8. Le numéro eSIM est fourni automatiquement par nos services.

Dans cet écran, il suffit de renseigner l'adresse email de l'utilisateur final et sa langue.

Vous pouvez également recevoir le QR code en tant que Fleet Manager, cela peut être utile si vous configurez vous-même l'appareil.

Cliquez sur 'confirmer' pour envoyer votre demande. Elle sera traitée endéans l'heure. Vous recevez un email de confirmation.

| Demander une eSIM X                                                                                                    |
|----------------------------------------------------------------------------------------------------|
| L'eSIM est une version intégrée de la carte SIM qui permet à un appareil<br>d'accéder au réseau d'un opérateur. L'eSIM est intégrée directement dans<br>l'appareil. Lorsque vous effectuez une demande d'eSIM, un QR code est<br>envoyé à l'utilisateur final. Il devra le flasher afin d'activer le profil eSIM. |
| Numéro de téléphone                                                                                                    |
| 0492                                                                                                    |
| Numéro de SIM actuel                                                                                                    |
| 9112                                                                                                    |
| Nouveau numéro eSIM                                                                                                    |
| 115010                                                                                                    |
| Adresse email de l'utilisateur *                                                                                                    |
| Le QR code permettant d'activer le profil eSIM sera envoyé à cette adresse.                                                                                                    |
| Langue de l'utilisateur final*                                                                                                    |
| Souhaitez-vous également recevoir le QR code ?                                                                                                    |
| Non OUi Le QR code permettant d'activer le profil eSIM vous sera envoyé dans le mail de confirmation (dans le cas où vous souhaitez activer le profil eSIM à la place de l'utilisateur final).                                                                                                    |
| < Retour Confirmer                                                                                                    |